## Macでページ内検索をする方法

## ①検索したいページを表示します。

ここでは「RIFE LIFE / RIFE REMEDYの体験談」でページ内検索を行います。 画像はChromeブラウザーですが、Safari等他のブラウザでも操作は同じです。

| 電界周波数フォーラム【会員制】                                         |                                                |
|---------------------------------------------------------|------------------------------------------------|
| RIFE.ONLINE®                                            |                                                |
| 管理人室 > 動画 > 体験談 > 使い方Q&A > 各種波動装置 >                     | 波動装置の購入について > 波動リンク集 >                         |
| ♣RIFE.ONLINE® > RIFE LIFE > RIFE LIFE / RIFE REMEDYの体験談 |                                                |
| RIFE LIFE / RIFE REMEDYの体験談 🛙 編集                        | カテゴリー検索<br>                                    |
| ◎ 2019年11月8日                                            | カテゴリーことに文字検索できます<br>WIndowsの方はこちら<br>MACの方はこちら |
| 管理人小川です。是非ここで皆様の [体験談] などを投稿されてみてください。                  | スマホの方はこちら                                      |
| 2020年6月24日から写真も投稿できる様にしました。管理人の承認制であることに変わ              |                                                |

②キーボードの「command」を押しながら「F」を押します。

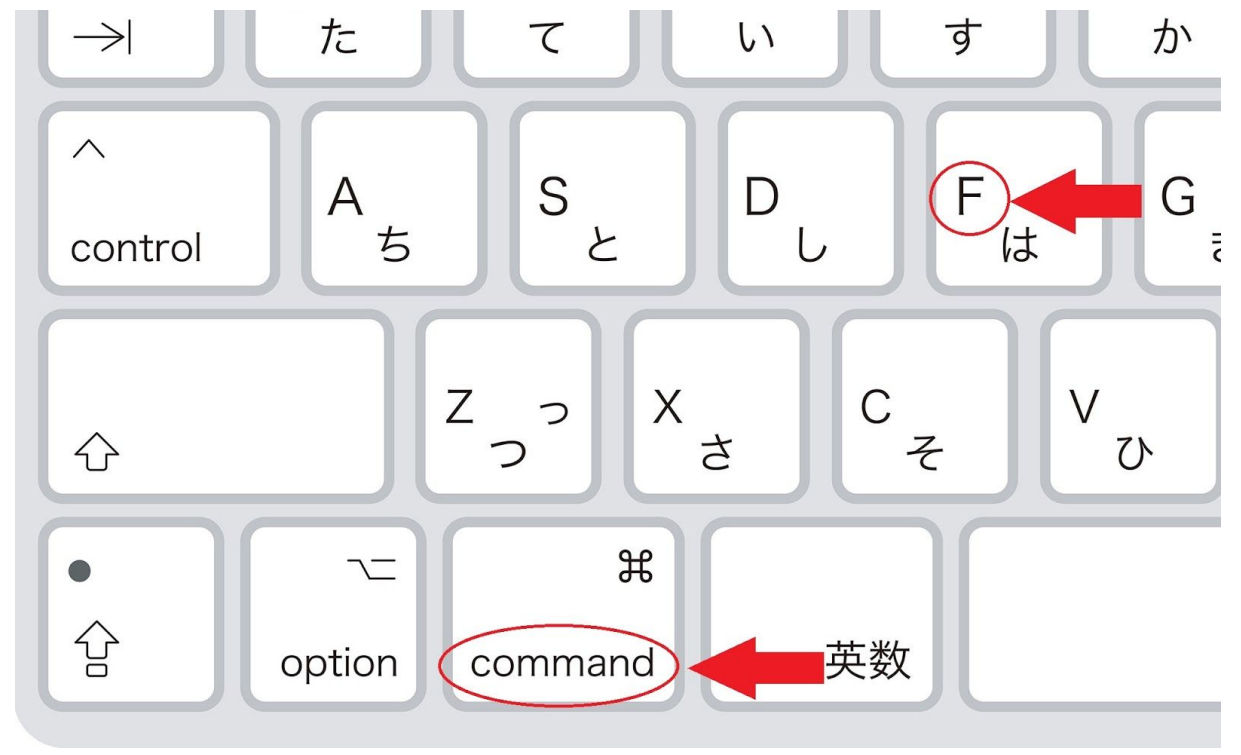

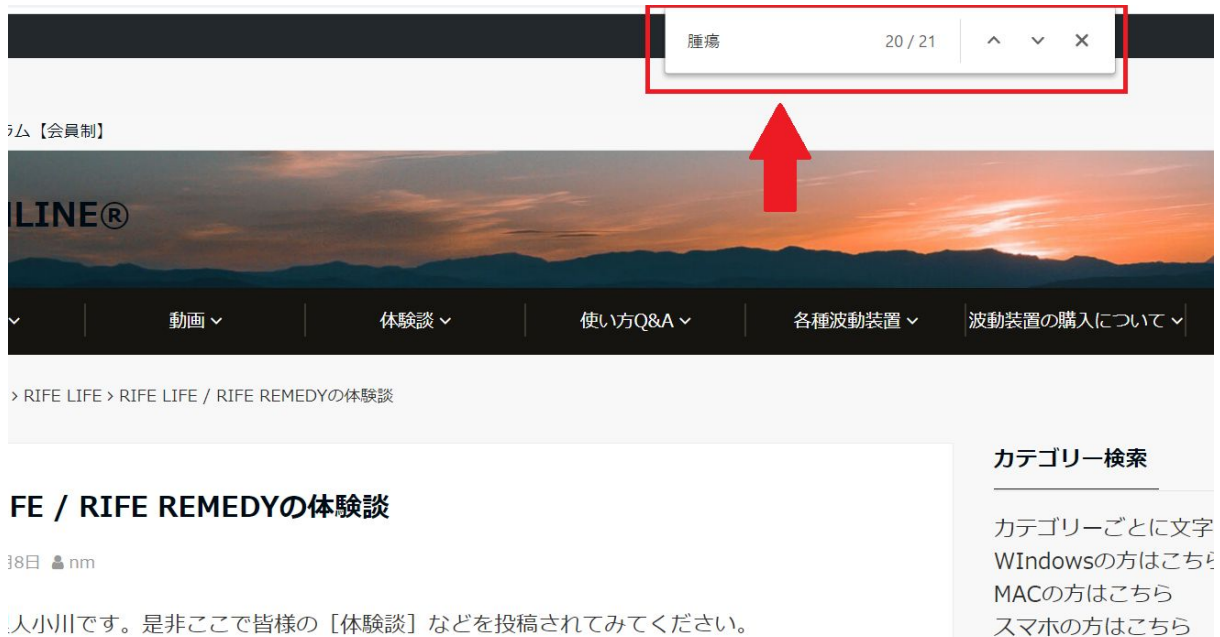

③画面の上部にウィンドウが表示されますので、検索したい文字を入力します。

0年6月71日から定吉ナ也培ずキスビにレキレキ 答冊レの承認判でちスマレに亦わ

スマホの方はこちら

## マークをクリックすると、検索した文字の場所まで飛ぶことができます

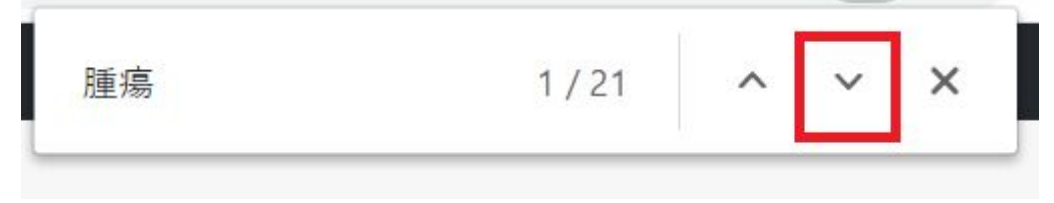